# Lab 3: Version Control

#### Nathan Jarus

#### June 14, 2017

## Introduction

This lab will get you familiar with the basics of git. You will need to sign in to https://git-classes.mst.edu and clone the repository for this lab. Your repository will be named something along the lines of 2017SS-A-lab03-nmjxv3. Make sure to clone with the HTTPS URL (unless you've set up SSH keys).

### Scenario

Your friend made a git repository for the filter program from Lab 2. They want to collaborate with you to add some features to it.

## Problem 1: .gitignorance is bliss

Remember how you shouldn't commit generated files to a repository? Well, your friend managed to add a.out anyway. Oops.

- 1. Use git rm to delete a.out from the repo.
- 2. Check git status to see what this change looks like.
- 3. Make a .gitignore that ignores a.out.
- 4. Add your .gitignore to the repository and commit.

Note that your commit in step 4 should commit two changes:

- Remove a.out
- Add .gitignore

#### Problem 2: Peace in the repository

Your friend has added another feature: ignoring whitespace at the start of lines. Now, your program can filter lines that contain whitespace (tabs and spaces) before a **#**. They developed this feature on a branch named whitespace.

Because your friend is imaginary, you'll have to help them merge their feature into **master**:

- 1. Use git checkout and take a look at your friend's code. (You need to checkout a remote branch the first time you do anything with it.)
- 2. Use git diff master to see what they changed. Looks pretty OK, eh? Let's merge it in!
- 3. Check out the master branch.
- 4. Run git merge whitespace to merge your friend's branch into master.
- 5. Oh no! There's a merge conflict! Use git status to see which file the conflict is in, then edit that file and fix the problem.
- 6. Use git add to stage your resolution to the conflict and git commit to complete the merge.

### **Problem 3: Features grow on branches**

Okay, so now you've got the repository cleaned up! Let's add a feature to this code. Instead of hardcoding the comment character as **#**, we want to have it take a command line argument that specifies the comment character.

So, for example, you could run cat story.txt | filter % to filter lines that start with a %.

- 1. Make a new branch to develop your feature on.
- 2. Modify filter.cpp to support your new feature, add it to the repository, and commit. (Too easy? Try using getopt() !)
- 3. Push your branch to the remote repository. Check Gitlab to make sure it's up there.The first time you push a new branch, you have to tell git to make a new

branch on the remote. git push will tell you the right command to run.

Now, you'd like to merge your feature into master too!

- 1. Okay so merge it already.
- 2. Don't forget to push after you've merged!

## Problem 4: Paradox-free time travel

Your friend realized that they accidentally deleted the header comments from filter.cpp !

- 1. Figure out which commit they deleted the comments in.
- 2. Use git revert to undo that mistake!
- 3. Make sure to push your revert to the remote repo.

## Epilogue: Submitting

Your repo on gitlab is your submission, so whatever is up there is what we will grade. Make sure you've pushed both your feature branch and master. You can double-check on the Gitlab website to make sure your submission looks the way you want it to.

We expect to see the following files on the master branch:

- README.md
- .gitignore
- filter.cpp

### Hints

- Use git help <command> to learn more about a command. For example, git help commit to learn about git commit
- Use GitLab's Network view (under the Repository tab) to see a pretty graph of your commit history. Youll also see your branch names and their corresponding commits there.